# AK-HRP250 ソフトウェア・アップデート方法

# 1. バージョンの確認

- 1. (図 A) [SHIFT]ボタンを押し、次に (図 D) [SHUTTER] ボタンを押し、(図 B) ROP INF Menu を表示します。
- 2. [SELECT] ダイヤルを操作し、(図 C) MENU ITEM で "b"を選択します。.
- 3. [SELECT] ダイヤルボタンを押すとバージョンが表示されます。

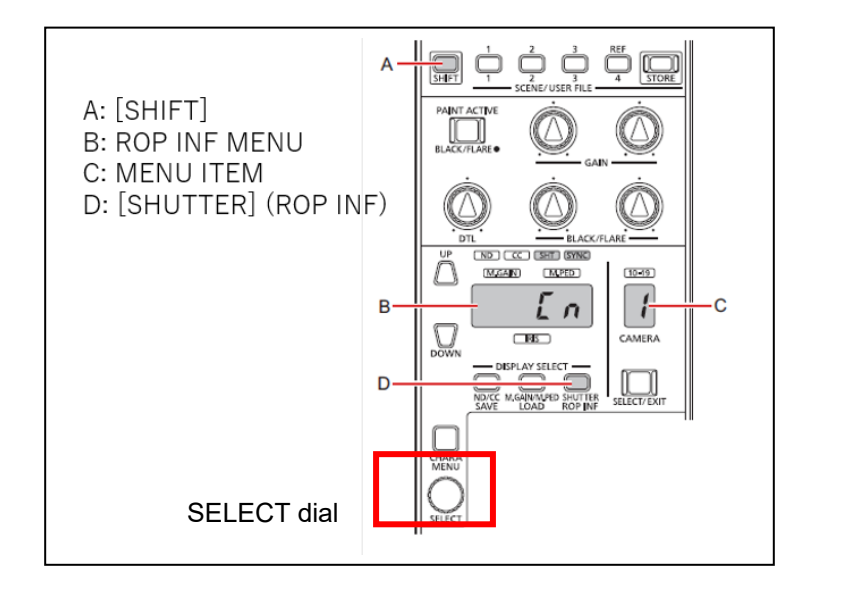

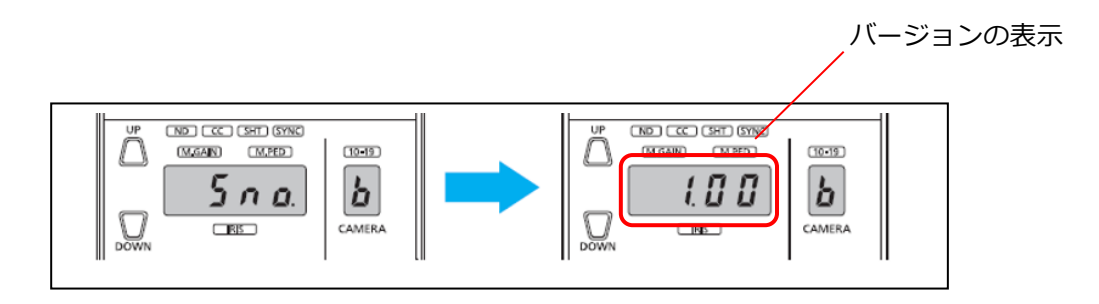

### 準備

- 注意:アップデート前に必ずお読み下さい。
- アップデート中は、カードを抜いたり、電源を切らないで下さい。
  データが消去あるいは一部書き込み状態で終 了となり、正常に動作出来なくなります。
- アップデートを行うには、CCU もしくは PoE を接続してください。

#### < SD メモリーカードの準備 >

- 1. 64MB 以上の SD メモリーカード(SD: 64MB ~2GB, SDHC: 4GB ~ 32GB)を1枚準備します。
- SD メモリーカードをカメラレコーダー本体でフォーマットします。
  PC の標準フォーマットは SD 規格外のため使用出来ません。誤って PC 標準フォーマットの SD メモリーカードを使用した場合は、ソフトウェアのインストールが出来ません。

#### < アップデート用ファイルのコピー >

- サポートサイトより、使用許諾に同意の上、
  AK-HRP250のファームウェア**"DV91000\*\*\*\*.zip"**ファイルをダウンロードします。
  日本語 <u>https://panasonic.biz/cns/sav/</u> サポート・ダウンロードをクリック
  英語 https://pro-av.panasonic.net/en/ Support/ PASS(Service Support website) をクリック
- 2. **"DV91000\*\*\*\*.zip"**ファイルを PC のハードディスクにコピーし、ファイルを解凍します。
- フォーマットされた SD メモリーカードを、PC のカードスロットに挿入し、 解凍した PRIVATE フォルダ をルートディレクトリ(\*1) にコピーします。

フォルダー構成・ファイル名は変更しないで下さい。ディレクトリは"PRIVATE"から始まる事。

# フォルダー: PRIVATE¥MEIGROUP¥PAVCN¥SBG¥SYSCAM¥FW¥

(\*1): ルートディレクトリ: どのフォルダーでもなく、ファイルディレクトリ構造のトップの階層

# 2. アップデート手順

- 1. (図 A) [SHIFT]ボタンを押し、次に(図 D) [M.GAIN/M.PED] (LOAD) ボタンを押します。(図 B)LOAD Menu が表示されます。
- 2. [SELECT] ダイヤルを操作し、(図 C) MENU ITEM で "8".を選択 (UP)
- 3. SD メモリーカードをカードスロットに挿入します。

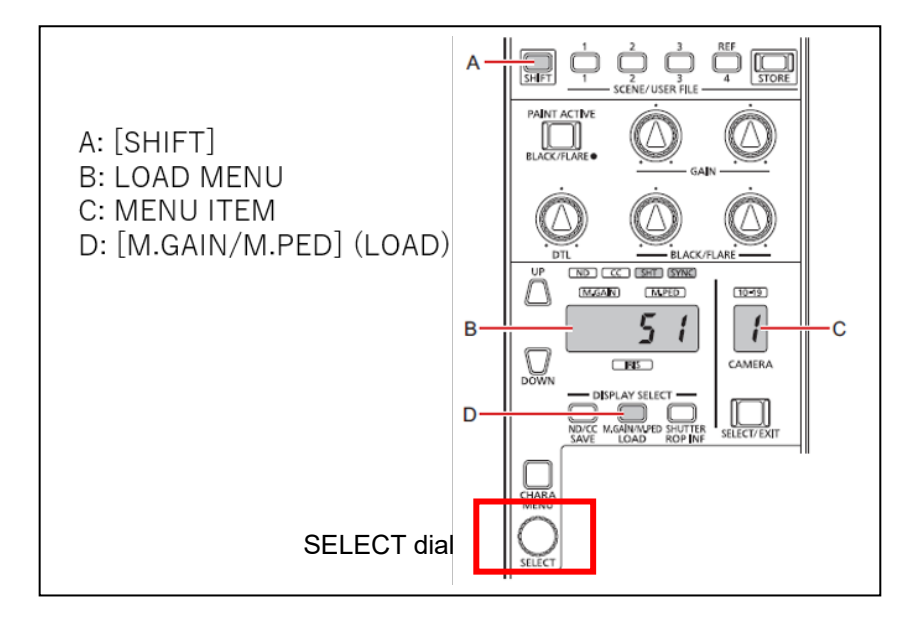

4. [SELECT] ダイヤルを操作し、 "y" を選択。[SELECT] ダイヤルを押しアップデートを開始します。

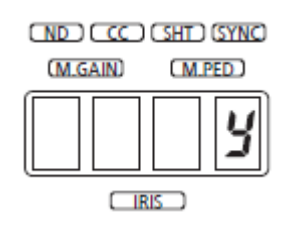

- 5. アップデート中は、4桁の表示が点滅します。
  - ◆ アップデートには 数分かかります。アップデート中は電源を切らないでください。
- 6. アップデートが完了したら、画面に"Fin"と表示され、機器は自動的に再起動します。
- 7. 本書 1の手順どおり、バージョン NO.を確認して、アップデートが行われたかどうかを確認ください。
- ◆エラーの場合
- **Err6**: SD メモリーカードが正しく挿入されていることを確認してください。
- Err3/Err ・SD メモリーカードがフォーマットされていることを確認してください。
  - ・互換性のある SD メモリーカードであるかどうか確認してください。
  - ・SDメモリーカードに正しいデータが入っていることを確認してください。